| 版本号  | 发行时间       | 修订简介     |
|------|------------|----------|
| V1.0 | 2023/4/6   | 初版发行     |
| V1.1 | 2023/10/20 | 增加恢复网段功能 |

# T-760 使用说明

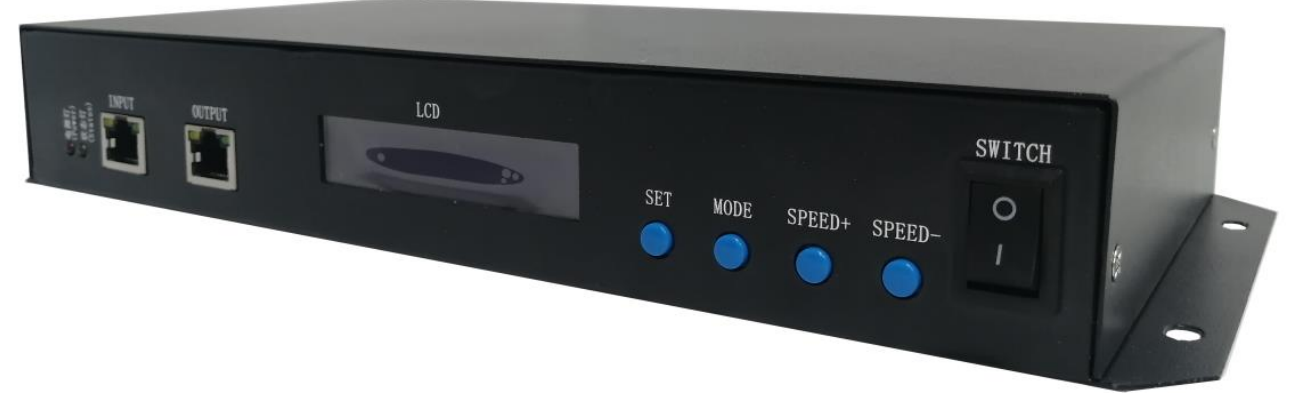

## 一、T-760 突出特点

- 1、T-760 控制器 8 端口输出,每个端口最大可带载 1024 像素点(TTL&DMX512)。
- 2、T-760 控制器端口输出两种信号协议: ①DMX512/1990 国际标准协议及 DMX512 扩展协议; ②SPI/TTL 串 行协议。
- 3、T-760 控制器带载 DMX512 灯具, 可输出 250K/500K/750Kbs 速率。
- 4、T-760 控制器在麦爵仕软件控制时,每端口可带载灯具 1/2/3/4/5/6 单元(1 单元=170 个点光源)。

#### 常规特点:

- 1、控制器输出端口提供三道保护,可保证控制器输出端口在控制的灯具有短路、接反等情况下端口不损坏。
- 2、控制器 ID 自动/手动编号功能,可多台控制器一起编号,也可单独控制器编号。
- 3、控制器自带内置效果,可测试带载灯具(RGB/RGBW 灯具均支持)。
- 4、控制器支持 DMX512 写址功能及地址测试,单端口或者全部端口带载 DMX512 IC 写地址,并对灯具进行地址测试。
- 5. 控制器之间的通讯采用国际标准的 TCP/IP 网络协议,可选传输速率支持百兆/千兆自适应,传输速度更 稳定快速,每两个台控制器之间最大传输距离可达 100 米,超过此距离可以增加交换机或者使用光纤进 行远距离传输。
- 6、控制器提供 LCD 液晶屏显示,可显示控制的型号, ID,以及工作状态。
- 7、配合我司联机视频软件 LedPlayer 进行连电脑控制时,在电脑端实时监控到控制器的连接状态。使用联机视频软件 LedPlayer 进行连电脑控制可实现:节目定时播放、节目片段选择、效果亮度调整、白平衡在线调整、节目播放速度调节、显示文字、图片循环播放等,极大满足了客户在应用及调试中的多种需求;联机视频软件 LedPlayer 自带 Gamma 校正,可使颜色显示更细腻,鲜艳。
- 8、控制器连接电脑播放时设定 IP 地址,控制器支持联机、脱机一体控制,联机优先等级最高,无联机信号 时自动切换到脱机效果。
- 注1: 控制器带载 DMX/1903 IC 可由 MADRIX (麦爵仕)软件控制,控制器每端口最大正常6单元(6 Univ) 灯具,即6\*170 像素点;多控制器组合成控制系统最大可兼容2048个单元。

# 二、支持芯片: (软件选择 T-760)

| 支持芯片                                                | 最大带载灯数    | 备注           |
|-----------------------------------------------------|-----------|--------------|
| 国际标准 DMX512 (如: UCS512, SM512, TM512, GS512 等等)     | 8192 像素   | 建议带载 5120 像素 |
| UCS19**, ucs29**, ucs89**, ucs1603, ucs5603(UCS 全系列 |           | 建议世共 月100 梅志 |
| TTL/SPI 信号 IC)                                      | 8192 像素   | 建议市软 5120 傢系 |
| SM16703,09,12,SM16716,16726(SM 全系列 TTL/SPI 信号 IC)   | 8192 像素   |              |
| TM18**系列, TM19**系列                                  | 8192 像素   |              |
| WS28**(WS 全系列 TTL/SPI 信号 IC)                        | 8192 像素   |              |
| GS8205, 8206, 8208                                  | 8192 像素   |              |
| P9813, 9823, 9883                                   | 8192 像素   |              |
| APA102                                              | 8192 像素   |              |
| SK6812                                              | 8192 像素   |              |
| MY9231                                              | 8192 像素   |              |
| GW6205                                              | 8192 像素   |              |
| INK1003                                             | 8192 像素   |              |
| LX1003, 1103, 1203 等                                | 8192 像素   |              |
| 备注:更多 IC 不一一列举,详情请查阅上位机软件 LEDEdit 的带载芯片             | ,或咨询我司销售, | 技术人员         |

三、产品示意

T-760 正面图

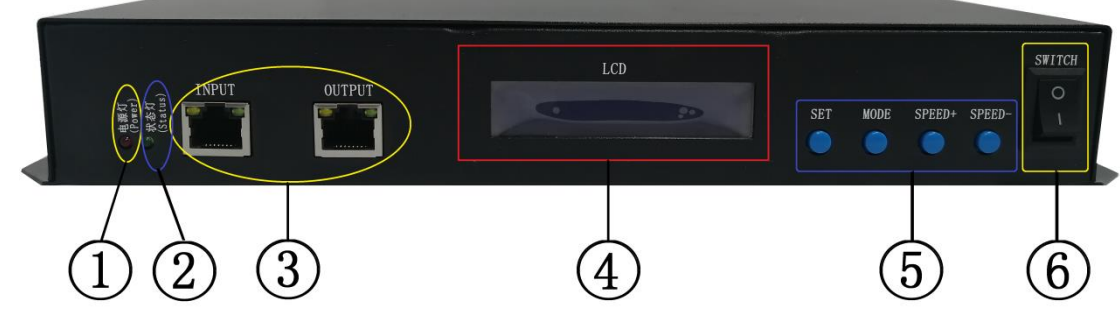

T-760 背面图

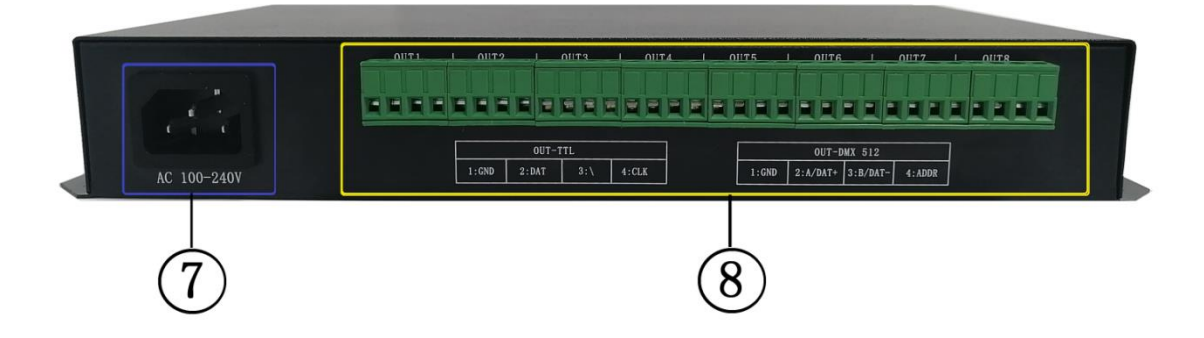

| 1. Power 电源指示灯   | 2. Status 状态指示灯 | 3. 级联输入网口 INPUT | 级联输出网口 OUTPUT      |
|------------------|-----------------|-----------------|--------------------|
| 4. LCD 显示屏       | 5. 功能按键         | 6. 开关 OFF/ON    | 7. AC100-240V 电源接口 |
| 8. 输出端口 OUT1-OUT | 8               |                 |                    |

# 四、指示灯及按键定义

# 1. 指示灯

| Power  | 电源指示灯(通电后常亮)         |
|--------|----------------------|
| Status | 状态指示灯(正常运行时常亮/写址时频闪) |

## 2. 级联信号输入输出口

| 级联信号   |          | 备注            |                     |
|--------|----------|---------------|---------------------|
| INPUT  | 级联信号输入网口 | 上一级控制器输出接 IN, | INPUT 指示灯 有信号输入时频闪  |
| OUTPUT | 级联信号输出网口 | OUT 接下一级控制器   | OUTPUT 指示灯 有信号输出时频闪 |

## 3. 信号输出口

|           | 端口定义<br>信号类型     | 1       | 2          |
|-----------|------------------|---------|------------|
| OUT1—OUT8 | 信号输出(TTL/SPI 信号) | GND(负极) | DAT 数据     |
|           | 信号输出(DMX512 信号)  | GND(负极) | A/DAT+ 信号正 |

## 4. 按键功能

|         | SET 设置键   | MODE 菜单键        | SPEED+/速度+        | SPEED- /速度- |
|---------|-----------|-----------------|-------------------|-------------|
| 播放/常规模式 | /         | /               | /                 | /           |
| 编号模式    | 编号启动键     | /               | 数字加               | 数字减         |
| 参数设置模式  | 参数设定/进入   | 项目选择            | 参数调整+             | 参数调整-       |
| 麦爵仕控制设置 | chip 芯片选择 | mode 模式选择       | 速度+               | 速度-         |
|         | 正常开机进入正常  | 按 "SET" 开机,     | 按 <b>"+"</b> 开机,进 | 按"—"开机,进入   |
| 备注      | 模式, 按键无作用 | 进入 <b>参数设置模</b> | 入麦爵仕控制设           | 编号模式        |
|         |           | 式/功能设定          | 置。                |             |

## 5. 显示定义:

| 显示                                             |              | 定义                                                                                                    |  |
|------------------------------------------------|--------------|----------------------------------------------------------------------------------------------------|--|
| ID: 001 A<br>PLAY >>><br>ID: 001 A<br>STOP >>> | 播放模式         | ID: 001 (编号为1号)<br>PLAY >>> 联机/主控播放<br>STOP >>> 联机/主控-暂停                                              |  |
| ID:0001 FE C<br>T-760<br>ID:0001 GE A<br>T-760 | 常规模式         | <ul> <li>ID: 001(编号为1号)</li> <li>GE/FE: 千兆/百兆传输速率</li> <li>A/C: 自动/手动编号</li> <li>型号: T-760</li> </ul> |  |
| ID: 001                                        | 编号模式         | ID: *** 起始号码                                                                                          |  |
| CHIP:DMX 3<br>MOD:1/4 SPD:14                   | 内置效果<br>播放模式 | CHIP:芯片     3:灯具通道       MOD:内置效果     SPD:播放速度                                                        |  |

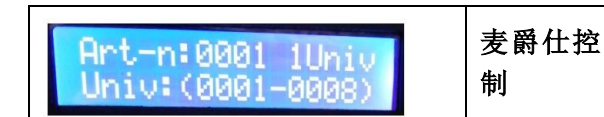

- 五、接线示意图
  - 1、 脱机控制

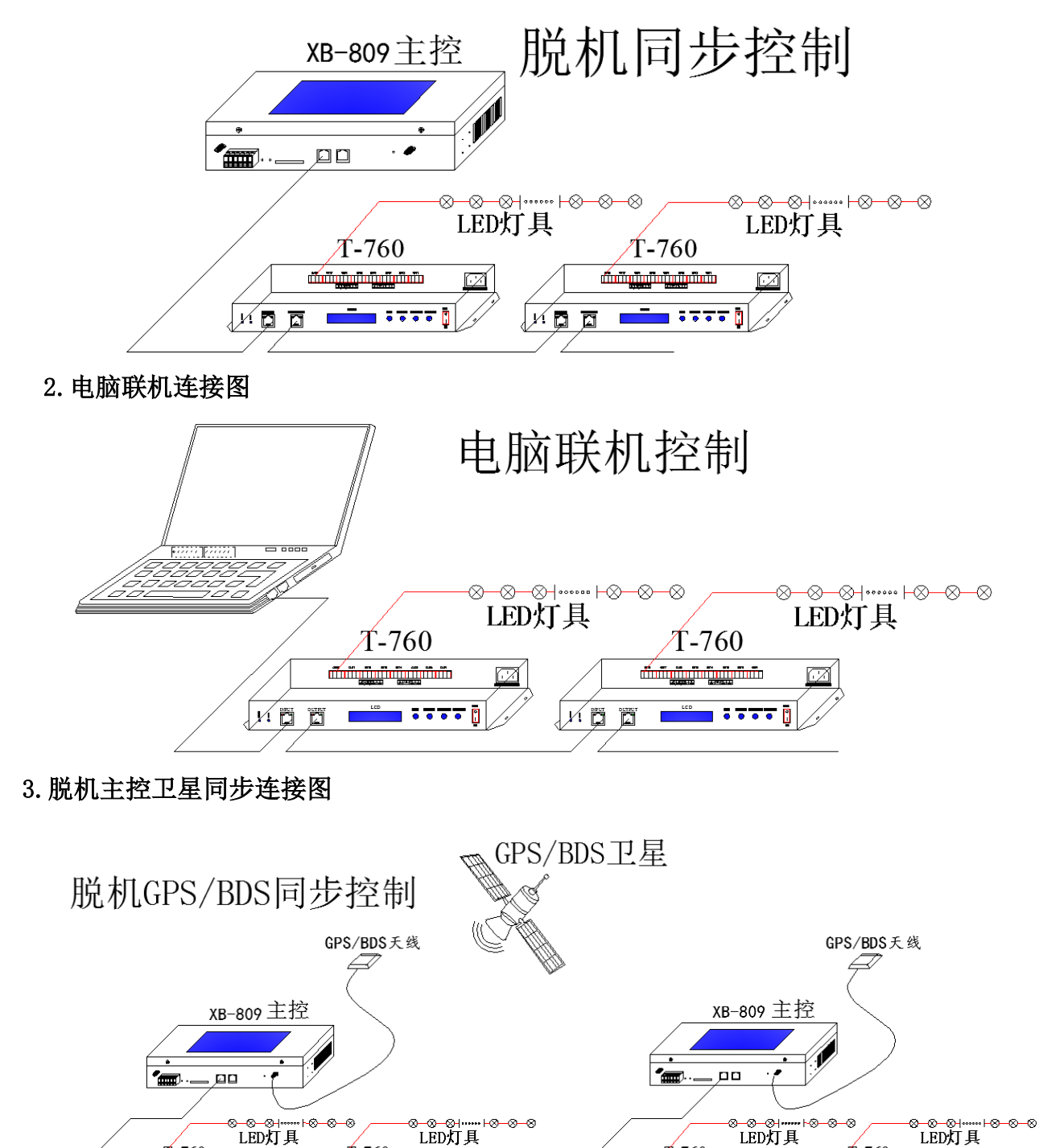

**T**-760

x 🛱 🗖 📫 👬 🖬 🗸

đ

1-760

ø

ر/ 🖬 💳 🖬 🗖 🗸

**T-**760

an<u>nan</u>na

ע דיייי 📥 ד ד ד א

ø

**T-760** 

्रित्त 💼 स्टब्स्

7

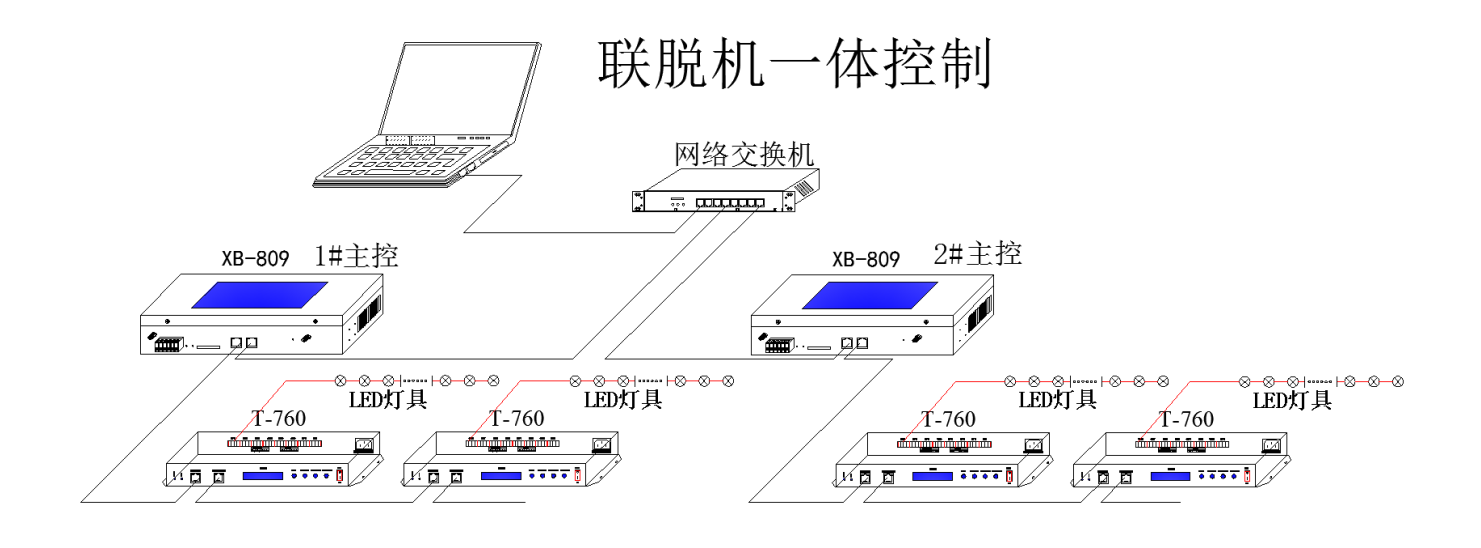

## 4. 控制器信号输出端口接线图

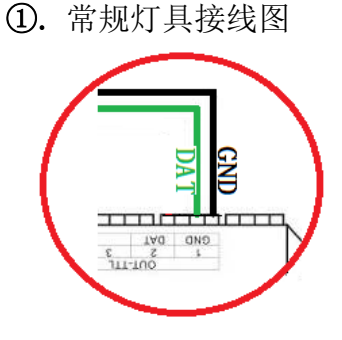

③. DMX512 单线信号线接线图

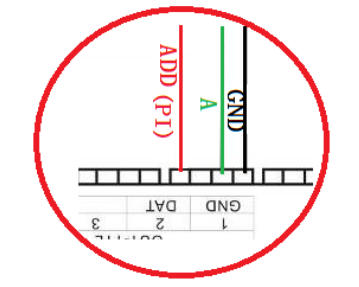

- 5. 控制器---联机模式---电脑 IP 地址设定
  - 1. 打开电脑---网络与共享中心;
  - 2. 点击更改适配器设置;
  - 3. 右键点击本地连接--属性;
  - 4. 点击"Internet 协议版本 4(TCP/IPV4)";

5

5. 更改 IP

IP 地址: **192.168.60.2** 子网掩码: **255.255.255.0** 

②. DMX512 差分信号线接线图

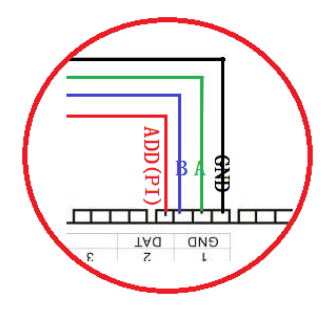

④. DMX512 差分信号线接线图(AB 线写址)

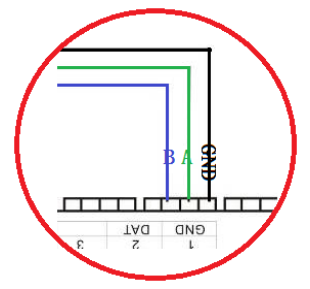

| Internet 协议版本 4 (TCP/IPv4) 属性      | ? x                          |
|------------------------------------|------------------------------|
| 常规                                 |                              |
| 如果网络支持此功能,则可以获取<br>您需要从网络系统管理员处获得适 | 自动指派的 IP 设置。否则,<br>当的 IP 设置。 |
| ◎ 自动获得 IP 地址(0)                    |                              |
| ─● 使用下面的 IP 地址(S): -               |                              |
| IP 地址(I):                          | 192 .168 .60 .2              |
| 子网摘码 (1):                          | 255 . 255 . 255 . 0          |
| 默认网关 @):                           |                              |
| ◎ 自动获得 DWS 服务器地址(B)                |                              |
| ──◎ 使用下面的 DWS 服务器地址 0              | <u>1</u> ):                  |
| 首选 DNS 服务器 (P):                    |                              |
| 备用 DNS 服务器(A):                     | · · ·                        |
| 🗌 退出时验证设置 (L)                      | 高级(火)                        |
|                                    | 确定 取消                        |

6.点击确认,完成 IP 地址设定。

注: 该 IP 设置为常规联机/麦爵仕软件控制均适用

#### 六、T-760 编号功能操作

T-760 编号三种方式: 电脑端编号、主控端编号、分控端编号。

#### 1. 控制器(电脑软件端)编号

- 1.1. 电脑与控制器使用网线连接(采用国际标准的 TCP/IP 网络协议,网线压线方式为 568B 直通)
- 1.2. 打开软件 LedPlayer-k, 点击《工程配置》如图 1
- 1.3. 点击《在线编码》,如图2
- 1.4. 设定控制器 起始编号, 点击 在线编号按钮, 开始编号, 如图 3

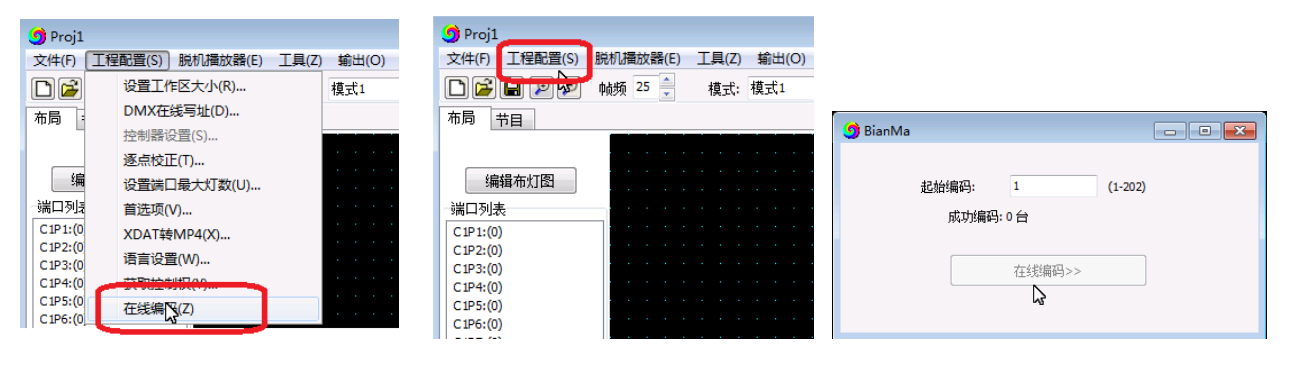

图1

图 2

1.5. 完成在线编码,检查各个 T-760 控制器编号。

| 🕽 BianMa |            |             |
|----------|------------|-------------|
| 起如       |            | (1-202)     |
| 通知       | 抗毕,成功编码:11 | 台, 最后一台编码为1 |
| ·        | 在线编码>      | >>>         |
|          |            |             |

图 3

#### 2. 控制器(主控端操作)编号功能

主控与分控(T-760)通过网线连接(采用国际标准的 TCP/IP 网络协议,网线压线方式为 568B 直通)。 2.1. 主控长按 "SPEED-/速度-"键开机, "MODE"按键调整箭头到 "Set Slave ID" 如图显示:

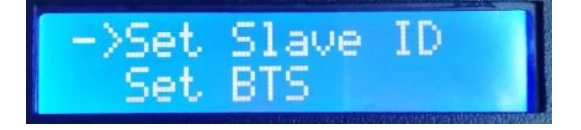

2.2. 再按 "SET"键,主控显示进入编号页面, "速度+/SPEED+"按键和 "速度-/SPEED-"按键调整设置起始分控的编号数字,如下图:

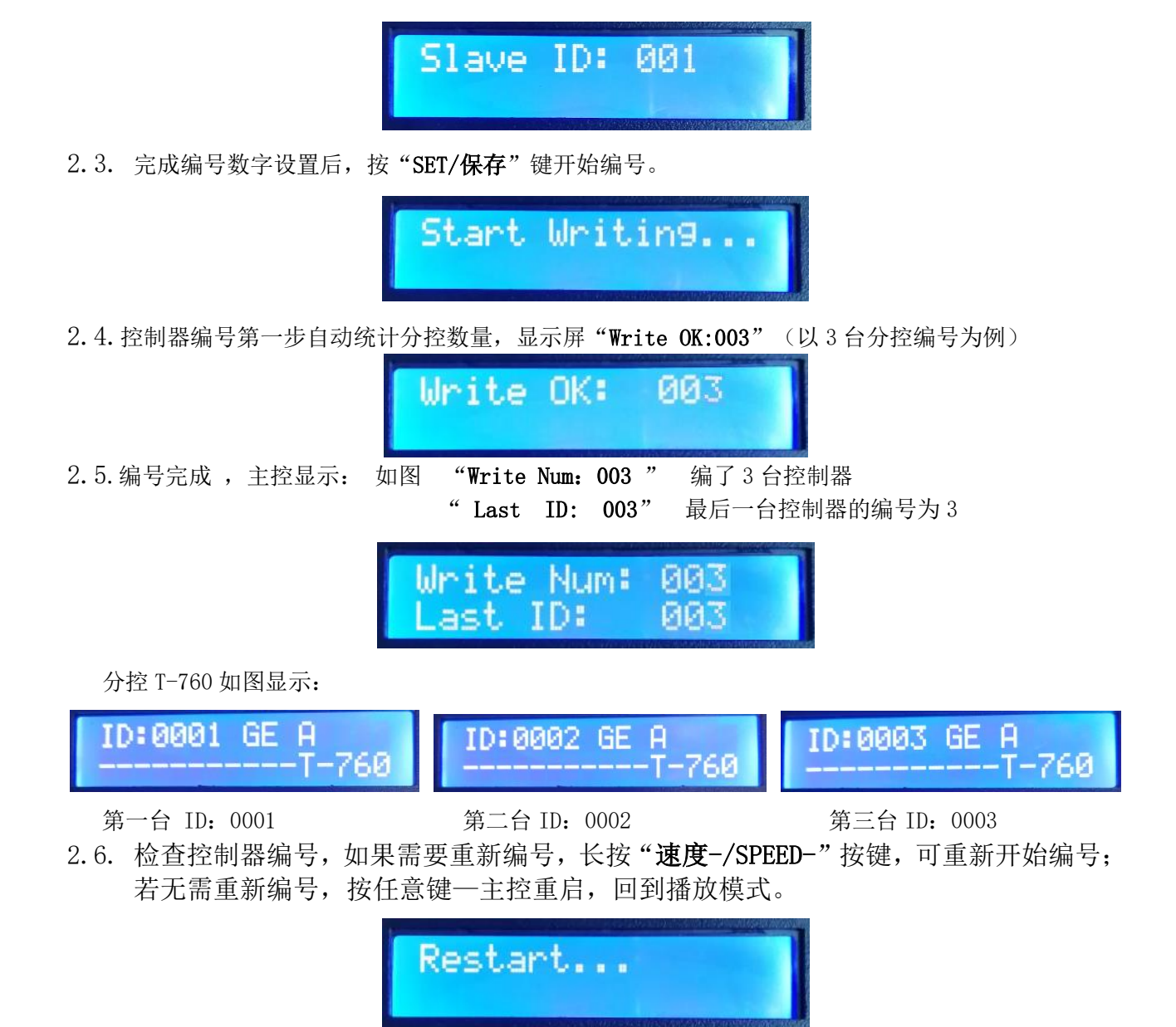

注1:控制器编号时,级联网口必须严格按照控制器丝印提示(IN/OUT)顺序连接;最大分控编号为203号。。

## 3. 控制器(T-760分控端)编号

T-760 与 T-760 之间网线连接(采用国际标准的 TCP/IP 网络协议,网线压线方式为 568B 直通)

3.1. 第一台控制器,按住 "SPEED-"按键不松手,控制器开机,进入手动编码模式,显示: 如图显示 "ID:0001",即控制器当前编号为1号,按 "SPEED+"键和 "SPEED-"键调整起始编号。

|      | 10.                   | 0001     |            |             |
|------|-----------------------|----------|------------|-------------|
| 按键丝印 | SET 设置键               | MEUN 菜单键 | SPEED+/速度+ | SPEED- /速度- |
| 按键功能 | 编号启动键                 | /        | 数字加        | 数字减         |
| 备注   | 编号模式, "MODE 菜单键"按键无作用 |          | 按"一"开      | 机,进入编号模式    |
|      |                       |          |            | //          |

3.2.完成起始编号调整后,按"SET"键启动编号开始号,显示: "Writing..."

TD:0001

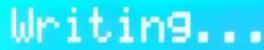

3.3. 控制器在编号过程中,检测连接的控制器数量(连接的控制器数量),如图 003 表示共检测到3台控制器。

Write Num: 003

3.4.完成编号,第一台控制器显示:如图 "Write Num: 003 " 搜索到3台控制器 "Last ID: 003" 最后一台的编号为3号

| Write Num: | 003 |
|------------|-----|
| Last ID:   | 003 |

其他控制器显示:如图显示:

"ID:0002 A"; ID:0002 表示控制器编号为 2 号 A:表示编号自动生成

| ID:0002 GE A | ID:0003 GE A |
|--------------|--------------|
| T-760        | T-760        |
| 第二台: A-0002  | 第三台: A-0003  |

3.5. 检查各个控制器编号是否正确,需要重新编号,则第一台 T-760 控制器则长按"SPEED-" 键控制器回到手动编号;结束编号按一下按键(任意一键都可以)退出,第一台 T-760 控 制器重启 "Restart...",回到正常播放模式。

| Restart | ID:0001 GE C |
|---------|--------------|
|---------|--------------|

注: 控制器编号时,级联网口必须严格按照控制器丝印提示(INPUT/OUTPUT)顺序连接。

#### 七、T-760参数设定及功能操作

按"SET"键,同时控制器开机,进入参数设置及其他功能界面。

- ①. PLAY 内置效果播放模式
- ②. WRITE ADDRESS 写址模式
- ③. TEST DMX ADDR 灯具地址测试模式
- ④. RGB, RGBW 灯具通道选择模式
- ⑤. 100-BASE 传输速率选择模式
- ⑥. RESET NET SEG 恢复默认网段

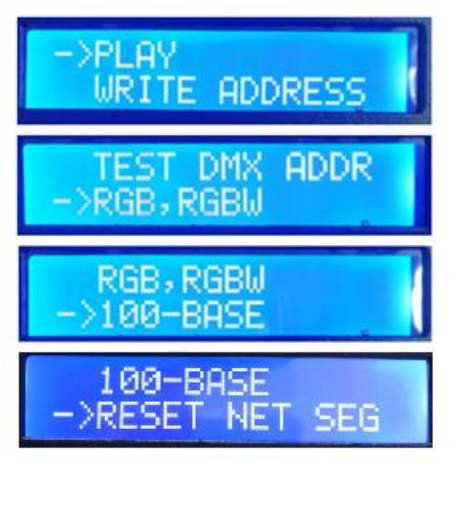

- 1. 内置效果模式 (支持 RGB/RGBW 两种通道的灯具)
  - 1.1. 按"SET"键,同时控制器开机,进入 参数设置及其他功能界面,如图

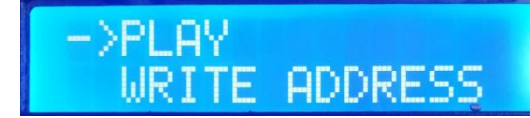

- 1.2. 按 "MODE" 键移动箭头对应选择 "PLAY",再按 "SET"键进入内置效果播放模式界面。 如图显示:
  - CHIP 芯片型号(见IC型号列表)
     3 通道选择(3/4)

  - (3). MOD 内置效果(见内置效果列表)
  - (4). SPD 播放速度(见速度等级对应帧频列表)

注: 内置效果播放时,支持灯具通道由《灯具通道选择模式》设定。

1.3. 按键功能表

| 按键丝印 | SET 设置键           | MODE 菜单键       | SPEED+/速度+ | SPEED- /速度- |  |
|------|-------------------|----------------|------------|-------------|--|
| 功能   | chip 芯片选择         | 芯片选择 mode 模式选择 |            | 速度-         |  |
| 备注   | 按"SET"开机,进入内置效果模式 |                |            |             |  |

1.4. 按 "SET 设置键" 切换 IC 型号

| IC∄ | IC 型号列表          |   |          |  |  |  |  |
|-----|------------------|---|----------|--|--|--|--|
| 1   | DMX (标准 250Kbps) | 5 | TM1803   |  |  |  |  |
| 2   | UCS1903          | 6 | GS8205   |  |  |  |  |
| 3   | SM16703          | 7 | DMX 500K |  |  |  |  |
| 4   | WS2811           | 8 | DMX 750K |  |  |  |  |

1.5. 按 "MODE 菜单键" 切换内置效果

| 内置 | 昆效果列表 |   |      |
|----|-------|---|------|
| 1  | 七彩跳变  | 3 | 七彩推移 |
| 2  | 七彩渐变  | 4 | 白光渐变 |

1.6. 按 "SPEED+/速度+" 和 " SPEED- /速度-" 切换速度:

| 速度等级对应帧频列表 |      |    |      |    |      |    |      |
|------------|------|----|------|----|------|----|------|
| 速度         | 帧频/秒 | 速度 | 帧频/秒 | 速度 | 帧频/秒 | 速度 | 帧频/秒 |
| 1          | 4 帧  | 5  | 8 帧  | 9  | 14 帧 | 13 | 23 帧 |
| 2          | 5 帧  | 6  | 9 帧  | 10 | 16 帧 | 14 | 25 帧 |
| 3          | 6 帧  | 7  | 10 帧 | 11 | 18 帧 | 15 | 27 帧 |
| 4          | 7 帧  | 8  | 12 帧 | 12 | 20 帧 | 16 | 30 帧 |

1.7. 完成内置效果播放后,关机重启回到常规模式。

## 2. DMX512 IC 写址模式及测试

2.1. 按"SET"键,同时控制器开机,进入参数设置及其他功能界面,如图1。

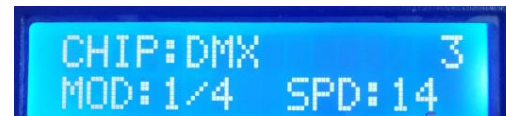

2.2. 按"MODE"键移动箭头对应选择"WRITE ADDRESS"如图

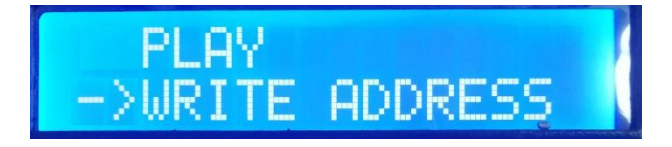

START CH:

MODE

PORT NUM:

NUM:

IC:

PORT

SRETHRN

<u>NNNN</u>

Num: 003

001

003

ALL

ALL

UCS512A&B

- 2.3. 按"SET"键选择"WRITE ADDRESS",进入写址模式界面,如图显示:
  - ①. START CH: 起始通道

(起始地址设置 0-512 范围内, 常规为 001)

②. CH MODE: 间隔通道

(间隔通道设置 0-255 范围内)

③. IC: 芯片型号

(见DMX512 IC列表)

④. PORT NUM: 写址端口

- ⑤. RETURN 返回主界面
- 2.4. 按"MODE"键移动箭头对应项目,按"SPEED+"和"SPEED-"分别设定起始通道/间 隔通道/IC选项/写址端口。

| 2. 端口代码表               |                 |   |         |   |         |   |         |
|------------------------|-----------------|---|---------|---|---------|---|---------|
| 1                      | 端口 OUT1         | 2 | 端口 OUT2 | 3 | 端口 OUT3 | 4 | 端口 OUT4 |
| 5                      | 端口 OUT5         | 6 | 端口 OUT6 | 7 | 端口 OUT7 | 8 | 端口 OUT8 |
| ALL                    | ALL 全部端口 OUT1-8 |   |         |   |         |   |         |
| 注: 控制器所有端口写址, 也支持单端口写址 |                 |   |         |   |         |   |         |

2.5. 选择完成各个项目,按"SET"开始写址;此时屏幕显示"Writing Addr...",端口指示灯 闪烁。

Writing Addr...

2.6. 完成写址后,控制器自动跳转到地址测试功能,此时屏幕显示

- ①. AC: \*\*\*\* 自动测试
- ②. MC: \*\*\*\* 手动测试
- ③. ALL 全部端口 OUT1-8
- ④. CH MODE: 通道(间隔通道不可调整)

注: 写址端口由写址时 "PORT NUM 端口号"设定

2.7. 按"MODE"键进入"AC"自动测试模式,灯具开始依次跑马亮灯;控制器显示如下图:

<sup>(</sup>见端口列表)

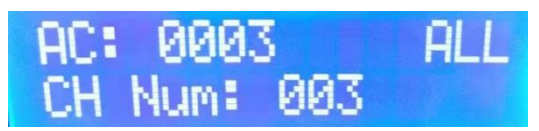

2.8. 再按 "MODE" 键进入 "MC" 手动测试模式, "SPEED+" 和 "SPEED-" 可调整像素点(长 按 "速度+" 或 "速度-" 可快速递增或者递减), 灯具逐个点亮; 控制器显示如下图

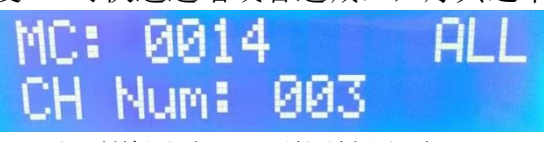

2.9. 测试完成,按"SET"退出通道测试,回到写址界面

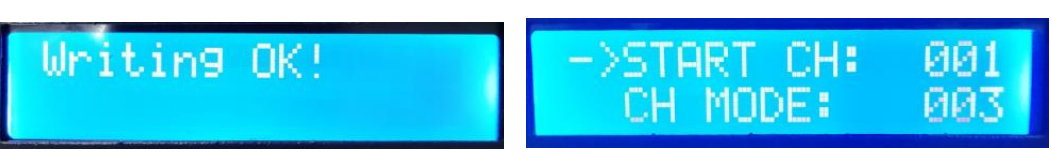

2.10. 完成写址后,关机重启,回到常规模式。

- 3. 灯具地址测试模式 (对控制器所有端口带载灯具测试)
  - 3.1. 按"SET"键,同时控制器开机,进入参数设置及其他功能界面1。
  - 3.2. 按 "MODE" 键移动箭头对应选择 "TEST DMX ADDR"。

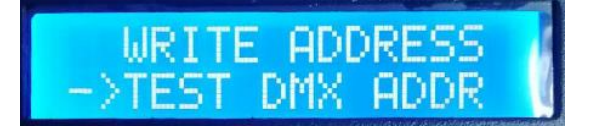

- 3.3. 按"SET"键进入<u>灯具测试模式界面</u>,如图显示:
  - ①. AC: \*\*\*\* 自动测试
  - ②. MC: \*\*\*\* 手动测试
  - ③. ALL: 全部端口
  - ④. CH Num: 间隔通道 (可手动选择)
- 3.4. 先按"MODE"键开始测试,如图显示:

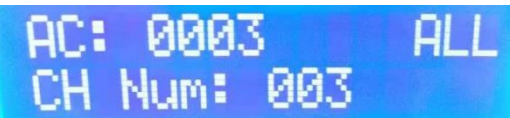

30.5

0000

Num: 003

ALL

3.5. 按 "MODE" 键切换测试通道选项(1-99);
 按 "SET" 键切换手动通道测试模式 "MC" 和自动通道测试模式 "AC";
 按 "SPEED+" 和 "SPEED-" 键调整手动通道测试模式下的灯具编号;

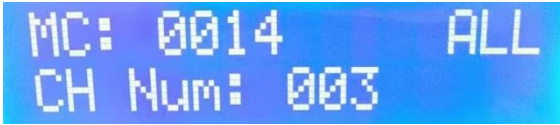

| 灯具测试词汇定义     |           |              |           |
|--------------|-----------|--------------|-----------|
| 自动模式:AC      | 定义        | 手动模式:MC      | 定义        |
| AC: **** ALL | 2 通送中計測注  | MC: **** ALL | 2 通送壬ə洲注  |
| CH Num: 003  | 3 通道日初侧风  | CH Num: 003  | 3 通道于初初队  |
| AC: **** ALL | 4 通送台 动洞学 | MC: **** ALL | 4 通送主 动洞穴 |
| CH Num: 004  | 生也但日初侧风   | CH Num: 004  | 生也但于列侧风   |
|              | ••••      |              | ••••      |

| AC: **** ALL<br>CH Num: 099 | 99 通道自动测试 | MC: **** ALL<br>CH Num: 099 | 99 通道手动测试 |
|-----------------------------|-----------|-----------------------------|-----------|
|                             |           |                             |           |

注 1: 自动和手动测试模式切换: AC 为自动测试模式, MC 为手动测试模式, 由 "SET"键切换;

- 注 2: 灯具通道切换,001 为单色单通道灯具;002 为双色两通道灯具;003 为三色灯具;004 为 RGBW 四 色灯具,由 "MODE"键切换;
- 注 3: \*\*\*\*为灯具编号; 自动测试模式中, 编号自动递增到最大值后, 重新从 0001 开始测试; 手动测试 模式中, 编号由手动按 "SPEED+"和 "SPEED-"调整。
- 3.6. 完成测试,断电重启,控制器可进入常规模式。
- 4. 灯具通道选择模式(内置效果播放支持 RGB/RGBW IC 通道选择)
  - 4.1. 按"SET"键,同时控制器开机,进入参数设置及其他功能界面1。
  - 4.2. 按 "MODE" 键移动箭头对应选择 "RGB, RGBW"。

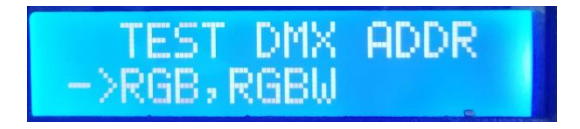

- 4.3. 按"SET"键,进入灯具通道选择模式界面,如图显示:
  - ① RGB 三通道灯具
  - ② RGBW 四通道灯具

4.4. 按"SPEED+"和"SPEED-"键移动箭头上下,选择 RGB/RGBW 通道选项。

4.5. 按"MODE"键确认选择,如图两种设定分别显示:

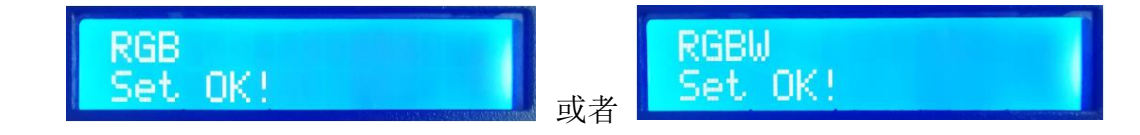

RGB RGB₩

4.6 选择完成灯具通道选择,按"SET"键退出,回到<u>主界面</u>。

5. 传输速率选择模式 (100-BASE 百兆速率/1000-BASE 千兆速率)

5.1. 按"SET"键,同时控制器开机,进入参数设置及其他功能界面1。

5.2. 按"MODE"键移动箭头对应选择"100-BASE"。

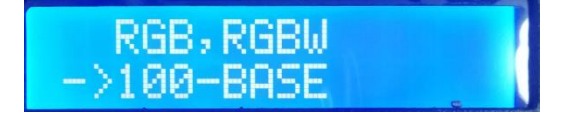

5.3. 按"SET"键,进入<u>信号传输速率选择模式界面</u>,如图显示:

① 100-BASE 百兆速率

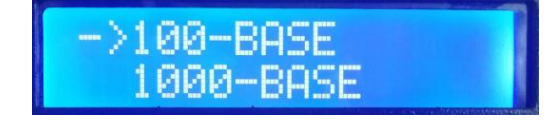

2 1000-BASE 千兆速率

5.4. 按 "SPEED+" 和 "SPEED-" 键移动箭头上下,选择 100-BASE /1000-BASE 选项。

5.5. 按"MODE"键确认选择,如图两种设定分别显示:

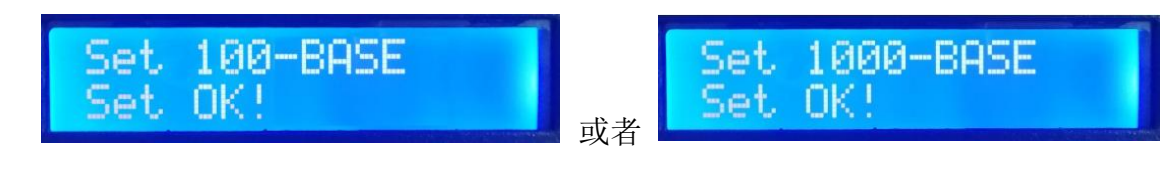

5.6. 选择完成传输速率选择,按"SET"键退出,回到<u>主界面</u>。

5.7. 控制器常规节目时显示: GE 千兆速率 /FE 百兆速率, 如下图:

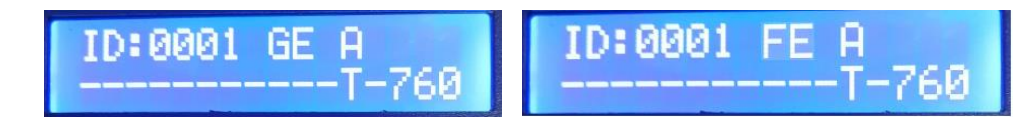

6.恢复默认网段(默认网段 60 )

6.1. 按"SET"键,同时控制器开机,进入参数设置及其他功能界面1。

6.2. 按 "MODE" 键移动箭头对应选择 "RESET NET SEG"。

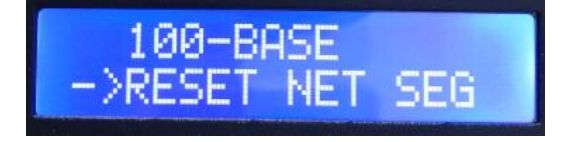

6.3. 点击"SET"键,进入设置,显示如下图

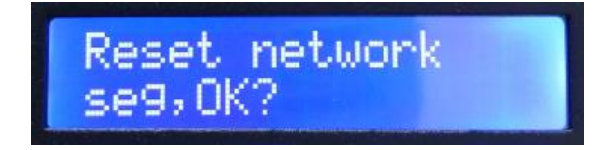

Reset network seg, OK? 是否恢复默认网段?

6.4. 点击"MODE"键,确认恢复,显示 "Reset OK!"(恢复完成)如下

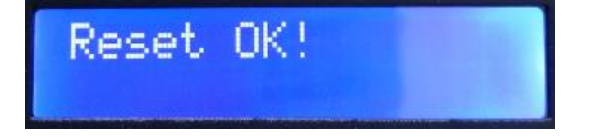

6.5. 完成设置,重启控制器。

注: 多台控制器可在最前一台设置, 后续的控制器会一致恢复网段。

## 八、T-760 控制器---麦爵仕设置

该项设置两种方法:

- 1. 电脑软件 LedEdit-K/LedPlayer-K 软件设置(推荐使用)
- 2. 控制器手动设置

# 1、LedEdit-k /LedPlayer-K 软件设置 MADRIX 参数

1.1. 打开 LedEdit-k V6.2/LedPlayer\_K\_v6.0 以上版本软件。

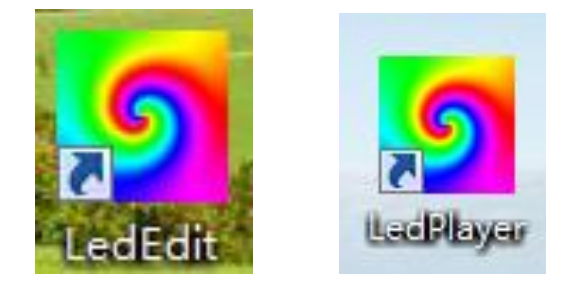

1.2. 点击<工程配置>---<设置 Madrix 参数>

| 😏 LedPlaye           | er-K_V6.3                                   |          |                |          |                      |                  |    |   |                 |
|----------------------|---------------------------------------------|----------|----------------|----------|----------------------|------------------|----|---|-----------------|
| 文件(F) [I             | [程配置(S)] 脱机播放器(E)                           | 工具(Z) 第  | î出(O)          | RDM      | 帮助(H)                |                  |    |   |                 |
|                      | 设置工作区大小(Q)                                  | 模        | <u>र्</u> द्र1 |          | 播放                   |                  |    |   |                 |
| 东局                   | DMX在线写址(D)                                  |          |                |          |                      |                  |    |   |                 |
| 10,69                | 控制器设置(R)                                    |          |                |          |                      |                  |    |   |                 |
|                      | 逐点校正(S)                                     |          |                |          |                      |                  |    |   | · · · · · · []] |
| 编                    | 设置端口最大灯数(T)                                 |          |                |          |                      |                  |    |   |                 |
| 端口列到                 | 首洗项(い)                                      |          |                |          |                      |                  |    |   |                 |
| Port1:(0             | XDAT#MP4(X)                                 | 1.1      |                |          |                      |                  |    |   |                 |
| Port2:(0             | (高音) (四日) (四日) (四日) (四日) (四日) (四日) (四日) (四日 |          |                |          |                      |                  |    |   |                 |
| Port3:(0             |                                             |          |                |          |                      |                  |    |   |                 |
| Port4:(0<br>Port5:(0 | 武规控制仪(VV)                                   | 1.1      |                |          |                      |                  |    |   |                 |
| Port6:(0             | 在线编码(Y)                                     | 1.1      |                |          |                      |                  |    |   |                 |
| Port7:(0             | 强制白兆(Z)                                     |          |                |          |                      |                  |    |   |                 |
| Port8:(0             | 设置Madrix参数(M)                               |          |                |          |                      |                  |    |   |                 |
|                      | · · · · ·                                   |          |                |          |                      |                  |    |   |                 |
|                      |                                             |          |                |          |                      |                  |    |   |                 |
|                      |                                             |          |                |          |                      |                  |    |   |                 |
|                      |                                             |          |                |          |                      |                  |    |   |                 |
|                      |                                             |          |                |          |                      |                  |    |   | · · · · · · · · |
|                      |                                             |          |                |          |                      |                  |    |   |                 |
|                      |                                             |          |                |          |                      |                  |    |   |                 |
|                      |                                             |          |                |          |                      |                  |    |   |                 |
|                      | · · · · ·                                   |          |                |          |                      |                  |    |   |                 |
|                      |                                             |          |                |          |                      |                  |    |   |                 |
|                      |                                             |          |                |          |                      |                  |    |   |                 |
|                      | 1                                           |          |                |          |                      |                  |    |   |                 |
|                      |                                             |          |                |          |                      |                  |    |   |                 |
|                      |                                             |          |                |          |                      |                  |    |   |                 |
|                      |                                             |          |                |          |                      |                  |    |   |                 |
| Port:1               | Light:0 Zoom:60                             | Pos:(XX) | xx xxx         | ( Curcin | ort:XXXX Light:XXXX) | Frame:29.0000000 | 00 | - |                 |
| . orak               | 20011100                                    | . 03.000 | 0.,            | ( can(p  | (0.0000,2910,0000)   |                  |    |   |                 |

1.3. 进入设置参数界面

| Mardix_Param |           | × |
|--------------|-----------|---|
| Madrix:      | Turn ON 👻 |   |
| Univ:        | 1 -       |   |
| IC:          | DMX -     |   |
| Send         | Close     |   |
|              |           |   |
|              |           |   |

#### 1.4. 参数设定

| Mardix_Param |          |       | × |             |
|--------------|----------|-------|---|-------------|
| Madrix:      | Turn ON  | •     |   | 开启/关闭Madrix |
| Univ:        | 1        | ▼     |   | 单元数设置       |
| IC:          | DMX      | •     |   | 帶载灯具IC选择    |
| Send         |          | Close |   |             |
| Δ            |          | Δ     |   |             |
|              |          |       |   | _           |
| 发送命          | <b>令</b> | 关闭    |   |             |

① 开启/关闭麦爵仕

该选项点击下拉箭头,选择 Turn ON 打开/Turn OFF 关闭麦爵仕模式。

② 单元数设置

该选项点击下拉箭头,选择 1/2/3/4/5/6 单元,即控制器每端口带载灯单元数 注1:如设定控制器每端口带载1个单元,控制器16端口占用16单位;第1个控制器占用1-16单元, 第2个控制器占用17-32 单元,如此类推。

- 注 2: 如设定控制器每端口带载 2 个单元,控制器 16 端口占用 32 单位;第1 个控制器占用 1-32 单元, 第 2 个控制器占用 33-64 单元,如此类推。
- 注 3: 如设定控制器每端口带载 3 个单元,控制器 16 端口占用 48 单位;第1 个控制器占用 1-48 单元, 第2 个控制器占用 49-96 单元,如此类推。
- 注 4: MADRIX5 控制系统最大支持输出 2048 个单元,每单元 170 像素点。
- ③ 带载灯 IC 选择

该选项点击下拉箭头,选择 DMX / UCS1903 / DMX 500K / DMX 750K,即 DMX512 芯片 灯具或者 UCCS1903 芯片灯具/DMX512 芯片(500K/750K 速率)。

- (4) 设置完成点击<SEND>发送按键,发送参数到控制器。
- 2. T-760 控制器设置 MADRIX 参数

按 "SPEED+" 键,同时控制器开机,进入 <u>麦爵仕设置界面</u>,如图:

- ① SET MADRIX 开启/关闭麦爵仕
- ② SET Univ 设置带载灯具数量
- ③ SET IC 带载 IC 选择

| (4) | Send | Mrx | Param | 发送 | madrix | 参数 |
|-----|------|-----|-------|----|--------|----|
|-----|------|-----|-------|----|--------|----|

注: 需要按照1、2、3、4顺序依次设置和设定参数,完成后重启控制器。

2.1. 开启/关闭麦爵仕功能

| ->SET MADRIX<br>SET Univ   |
|----------------------------|
| SET MADRIX<br>->SET Uni∨   |
| SET Uni∨<br>->SET IC       |
| SET IC<br>->Send Mrx Param |

- 1. 按 "SPEED+" 键,同时控制器开机,进入 <u>麦爵仕设置参数界面</u>
- 2. 按"MODE"键移动箭头对应选择"SET MADRIX",开启/关闭麦爵仕功能,如下图。

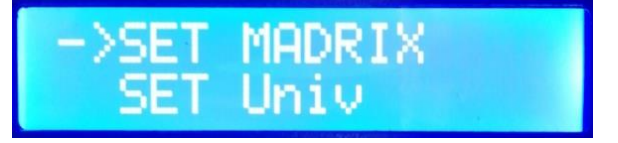

- 3. 按"SET"键确认进入,<u>开启/关闭麦爵仕</u>;如下图;
  - 1. 开启麦爵仕功能
  - 2. 关闭麦爵仕功能

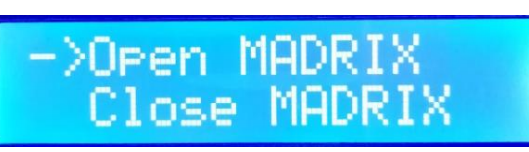

- 4. 按"SPEED+"和"SPEED-"键移动箭头上下,选择开启/关闭选项。
- 5. 按"MODE"键确认选择,显示如下图:

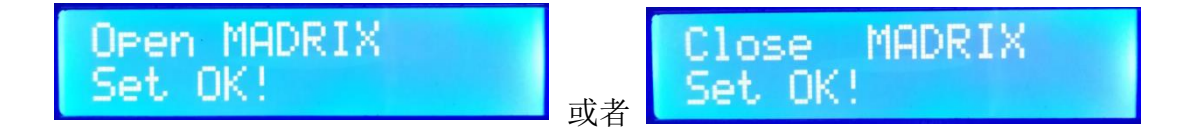

6. 选择完成选择,按"SET"键退出,回到<u>麦爵仕设置界面</u>。

#### 2.2. 设置带载灯具单元数

- 1. 按"SPEED+"键,同时控制器开机,进入 麦爵仕设置参数界面.
- 2. 按 "MODE" 键移动箭头对应选择 "SET Univ", 设置带载灯具数量, 如下图。

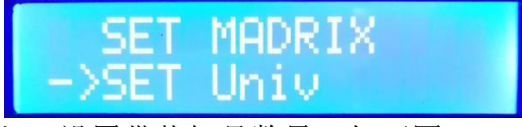

- 3. 按"SET"键确认,进入,<u>设置带载灯具数量</u>;如下图;
  - ① Univ 1 1个单元 (170 像素点)
  - ② Univ 2 2个单元(340 像素点)
  - ③ Univ 3 3个单元(510 像素点)
  - ④ Univ 4 4个单元(680 像素点)
  - 5 Univ 5 5个单元(850 像素点)
  - 6 Univ 6 6个单元(1020 像素点)
- 4. 按 "SPEED+" 和 "SPEED-" 键调整数字,选择控制器带载单元数选项。
- 5. 按"MODE"键确认选择,显示如下图:

| Univ: | 1 |   |
|-------|---|---|
| Univ: | 2 | 1 |
| Univ: | 3 |   |

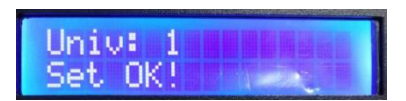

6. 选择完成选择,按"SET"键退出,回到麦爵仕设置界面。

#### 2.3. 带载 IC 选择

- 1. 按 "SPEED+" 键,同时控制器开机,进入 <u>麦爵仕设置参数界面</u>
- 2. 按"MODE"键移动箭头对应选择"SET IC",选择带载 IC 型号,如下图。

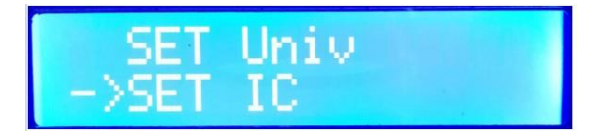

3. 按"SET"键确认进入,设置带载灯具芯片;如下图;

| ① DMX 250K | DMX512 IC 灯具 250K 速率                     | ->DMX 250K            |
|------------|------------------------------------------|-----------------------|
| ② UCS1903  | UCS1903 IC 灯具                            | UCS1903               |
| ③ DMX 500K | DMX512 IC 灯具 500K 速率                     | UCS1903<br>->DMX 500K |
| ④ DMX 750K | DMX512 IC 灯具 750K 速率                     |                       |
| ⑤ UCS5603  | © UCS8904 ⑦ UCS9812                      | ® TM1914              |
| 9 TM1814   | <sup>®</sup> WS2816 <sup>®</sup> SM16714 | 12 SM168**            |

4. 按 "SPEED+" 和 "SPEED-" 键移动箭头上下,选择 IC 选项。

5. 按"MODE"键确认选择,显示如下图:

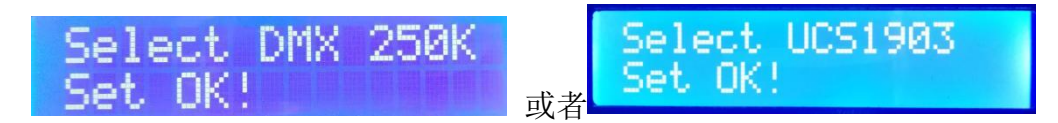

6. 选择完成选择,按"SET"键退出,回到<u>麦爵仕设置界面.</u>

#### 2.4 发送 MADRIX 参数(用于多台分控相同参数设置)

1. 按 "SPEED+" 键,同时控制器开机,进入 麦爵仕设置参数界面.

2. 按"MODE"键移动箭头对应选择"Send Mrx Param",按"SET"键进入查看设置的参数:开关、芯片、带载单元,见下图

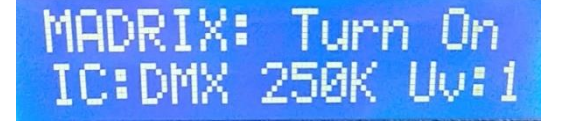

3. 确认无误后按 "MODE" 键发送给其他分控, 屏幕显示 "Set OK", 重启控制器。

- 注1: 如设定控制器每端口带载1个单元,控制器16端口占用16单位;第1个控制器占用1-16单元, 第2个控制器占用17-32单元,如此类推。
- 注 2: 如设定控制器每端口带载 2 个单元, 控制器 16 端口占用 32 单位; 第1 个控制器占用 1-32 单元,

第2个控制器占用33-64单元,如此类推。

- 注 3: 如设定控制器每端口带载 3 个单元,控制器 16 端口占用 48 单位;第1 个控制器占用 1-48 单元, 第 2 个控制器占用 49-96 单元,如此类推。
- 注 4: MADRIX5 控制系统最大支持输出 2048 个单元,每单元 170 像素点。

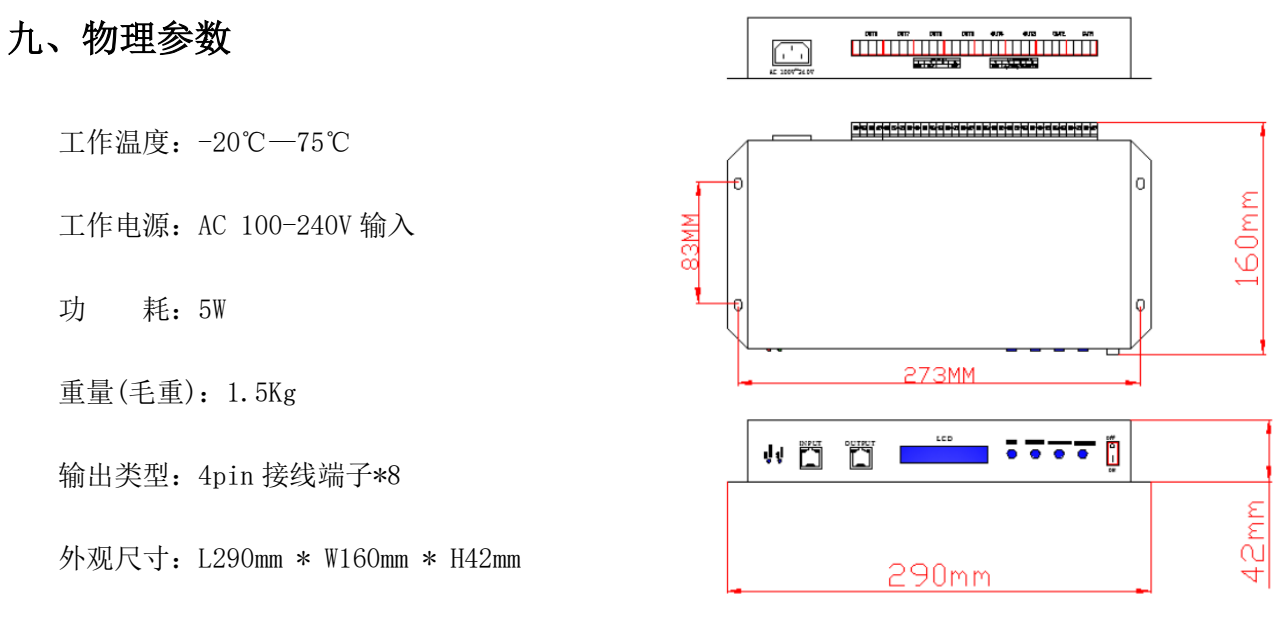

带外包装:(电源线\*1;螺丝刀\*1;合格证\*1;纸盒\*1)

## 十、注意事项:

- 1. 控制器与控制器,控制器与主控,控制器和电脑,每两个节点之间使用超五类以上规格网 线最大可级联100米,超过此距离可以增加交换机或者使用光纤进行远距离传输。
- 2. 网线压线方式为 568B 直通

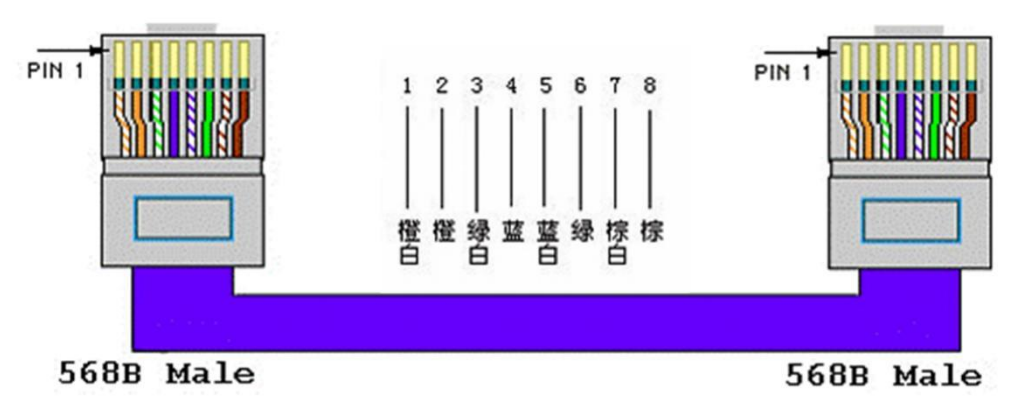